## PRA | SPECT IPO CI/CHV/CHW

Referrals, Appointments, Resources

Rev 053014

1

### **Table of Contents**

| Resources, Appointments, and Referrals                    | 4     |
|-----------------------------------------------------------|-------|
| Definitions                                               | 4     |
| When can Resources, Appointments, and Referrals be added? | 4     |
| Add New Referral, Appointment, or Resource                | 5     |
| Patient Profile                                           | 6     |
| Add Client Contact (Encounter / Engagement)               | 7     |
| Service Type and Service Provider Information – About     | 8     |
| Service Programs / Providers - Types                      | 9-10  |
| Add Resource                                              | 11    |
| Status and Outcome Information                            | 12-13 |
| Add Referral                                              | 14-15 |
| Add Appointments Made For or With Clients                 | 16-17 |
| Record, Track, Enter and Update Outcomes                  | 18    |
| Outcome Types                                             | 19    |
| Delete Resource, Referral, or Appointment                 | 20    |

### **Resources, Appointments and Referrals**

#### 4

#### •Definitions

•**Resource** - General service and agency information that has been given or sent to the client.

•**Referral** - Information given to client to contact or make appointments with a provider, social service agency or program.

•Appointment - Specific dates and times that have been set up for a client to meet with a provider or agency.

### •Referrals, Appointments, and Resources can be added and updated at any level of client contact or enrollment status:

- Initial Contacts
- New Referred Clients
- •Pending Enrolled Clients
- Enrolled Clients
- •Pending Closed Clients
- Closed Clients

# Add New Referral, Appointment, or Resource

5

#### • Add New Referral, Appointment, or Resource

Search appropriate client list (Initial contacts, New referrals, Enrolled, etc.)Search and Select Patient Profile Select Patient Profile

•Select the Participant name from the appropriate list to open the Patient Profile

| • Home                                                          | Enrolled P       | atient Search Resu | ilts           |                   |                        |       |                    |
|-----------------------------------------------------------------|------------------|--------------------|----------------|-------------------|------------------------|-------|--------------------|
| • User Administration                                           | NFP Traini       | ng                 |                |                   |                        |       |                    |
| ► CHW Training                                                  |                  | -<br>-             |                |                   |                        |       |                    |
| ▶ HF Training                                                   | Referral<br>Date | Patient<br>Name    | Patient<br>DOB | Program<br>Status | Program<br>Status Date | Staff | Assignment<br>Date |
| ▼ NFP Training                                                  | 07/18/13         | Wunpage, Winnie    | 08/05/95       | Enrolled          | 01/23/14               | Smith | 05/06/14           |
| Deferrale                                                       | 09/05/13         | Jolly, Jessie      | 09/26/90       | Enrolled          | 12/12/13               | Smith | 02/20/14           |
| Referrals                                                       | 10/14/13         | Nabbit, Dag        | 07/08/98       | Enrolled          | 04/24/14               | Staff | 12/18/13           |
| Newly Assigned Patients                                         | 11/04/13         | Electra, Carman    | 07/01/97       | Enrolled          | 05/06/14               | Smith | 11/07/13           |
| List                                                            | 01/13/14         | Kane, Candy        | 04/26/85       | Enrolled          | 04/24/14               | Staff | 01/23/14           |
| Enrolled Patients List                                          | 01/22/14         | Needy, Nancy       | 04/26/98       | Enrolled          | 04/24/14               | Staff | 04/24/14           |
| MINOPE Patients List                                            | 01/23/14         | Smith, Sally       | 06/09/95       | Enrolled          | 05/22/14               | Staff | 05/22/14           |
| <ul> <li>Closed Patients List</li> </ul>                        | 01/24/14         | Prada, Patty       | 04/26/90       | Enrolled          | 02/28/14               | Staff | 02/28/14           |
| <ul> <li>Forms</li> <li>PAT Training</li> <li>Logoff</li> </ul> |                  |                    |                |                   |                        |       |                    |

### **Patient Profile**

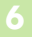

•From the Patient Profile Screen:

•To add a new contact, click the green "plus sign" to add a new contact, resource or referral provided, or appointment made.

•To view an existing contact, select View

•To open an existing contact, select the Date

| • Home              | Patient Profile:  | NFP Trainin | ıg                    |                |                      |             |                  |
|---------------------|-------------------|-------------|-----------------------|----------------|----------------------|-------------|------------------|
| User Administration |                   |             |                       |                |                      |             |                  |
| CHW Training        | Sally Smith       |             |                       |                |                      |             |                  |
| HF Training         | Sully Shirth      |             |                       |                |                      |             |                  |
| NFP Training        |                   |             |                       |                |                      |             | ø                |
|                     | Client Status     |             |                       | Enrolled       |                      |             |                  |
| PAT Training        | Status Assignmen  | t Date      |                       | 05/22/2014     |                      |             |                  |
| • Logoff            | Is Client MIHOPE  | Participant |                       | No             |                      |             |                  |
|                     | MIHOPE Client ID  |             |                       | Missing Requir | ed Informatio        | n           |                  |
|                     | Referral Date     |             |                       | 01/23/2014     |                      |             |                  |
|                     | EDC Date          |             |                       | 07/01/2014     |                      |             |                  |
|                     | Birth Date        |             |                       | 06/09/1995     |                      |             |                  |
|                     | Patient Informati | on          |                       |                |                      |             |                  |
|                     | Street            |             | 56                    | Elm Street     |                      |             |                  |
|                     | City, Zip         |             | Ca                    | mden 98765     |                      |             |                  |
|                     | County            |             | Ca                    | mden County    |                      |             |                  |
|                     | Home Phone        |             | 85                    | 6-598-5565     |                      |             |                  |
|                     | Cell Phone        |             |                       |                |                      |             |                  |
|                     | Other Informatio  | n           |                       |                |                      |             |                  |
|                     | Language          |             | Spanis                | h              |                      |             |                  |
|                     | Race              |             | Hispan                | ic             |                      |             |                  |
|                     | Referring Agency  | Information |                       |                |                      |             |                  |
|                     | Referring Agency  |             | System                | Trainii CI     | ick 😳 to a           | adda        |                  |
|                     | Agency Address    |             | 2500 M<br>Pennsa      | IcClella n     | ew Resou<br>Referral | irce,<br>or |                  |
|                     | Agency Phone      |             | (856) 6               | 65-600         | nnointm              | ent         |                  |
|                     |                   |             |                       |                | ppontan              |             | -0               |
|                     | Datient Encounter |             |                       |                |                      |             | -0               |
| Click the date to   | Date              | Methy       | od.                   | 01             | tcome                |             | Appt/Ref         |
| open and update     | 05/22/14          | Homo        | Dhono                 | 00             | ntactod              |             | View             |
| outcomes.           | 00/22/14          | Home        | (22/2244              |                | T                    | 11          | view             |
|                     | Apppintment Date  | e 05,       | /23/2014              | Agency         | Type<br>Doto         | Home Vis    | iting            |
|                     | Notes             | clie        | ent enrolled          | Outcon         | le Date              | 03/23/20    | 14               |
|                     | 05/06/14          | Circ        | ine enroneen          | Ot             | hor                  |             | N/A              |
|                     | 05/00/14          |             |                       | 01             |                      |             | N/A              |
|                     | Program / Status  | History     |                       |                |                      |             |                  |
|                     | Program           | Status      | Pending<br>Enrollment | Enrollment     | Pending<br>Close     | Closed      | Closed<br>Reason |
|                     |                   |             | Enformente            |                |                      |             |                  |

### Add Encounter/Engagement

#### 7

•Encounters or Engagements (Client Contacts) must be entered and saved prior to adding any referrals, appointments, or resources.

•A contact date must be entered in order to save and later retrieve the encounter/engagement record.

| PRA SPECT<br>Perinatal Risk Assessment<br>Single Point of Entry and Client | Tracking System  |                     |                           |
|----------------------------------------------------------------------------|------------------|---------------------|---------------------------|
|                                                                            | Central Intake E | ncounter/Engagement |                           |
|                                                                            | Sammy Suns       | hine                |                           |
|                                                                            | Program          | CHW Training        | Enter Contact and click   |
| A contact date                                                             | Contact Date     | 05/22/2014          | "Save Contact"            |
| MUST be entered                                                            | Contact Method   | Cell Voice V        |                           |
|                                                                            | Contact Outcome  | Contacted •         |                           |
|                                                                            | Contact Notes    |                     |                           |
|                                                                            |                  |                     | Back to List Save Contact |

| Central Intake E                        | ncounter/Engagement                    |                                                 |
|-----------------------------------------|----------------------------------------|-------------------------------------------------|
| The contact/encou<br>appointment, or re | nter record was successfully<br>source | added. Select the link below to add a referral, |
| Sally Smith                             |                                        |                                                 |
| Program                                 | NFP Training                           | Once Saved, Add New                             |
| Contact Date                            | 05/22/2014                             | will appear. Click here.                        |
| Contact Method                          | Cell Voice •                           | In appear ener nore                             |
| Contact Outcome                         | Contacted •                            |                                                 |
| Contact Notes                           | made referral to prenatal ca           | rel                                             |
| Add New Referral Ar                     |                                        |                                                 |
| ADD DEW SEICHAL, B                      | ANAMERIC, OF RESOURCE                  |                                                 |

### Service Type and Service Provider Information

#### 8

- Add all Referrals, Appointments, or Resources individually
- You must "Save" after each entry before adding the next record
- •There is no limit on the number of Referrals, Appointments, or Resources that can be made/entered for a client.

| PRA SPECT<br>Perinatal Risk Assessment<br>Single Point of Entry and Client | Tracking System                 |                                                                                                    |
|----------------------------------------------------------------------------|---------------------------------|----------------------------------------------------------------------------------------------------|
|                                                                            | Service Type and Se             | ervice Provider Information                                                                                                    |
|                                                                            | Date                            |                                                                                                    |
|                                                                            | Туре                            | <ul> <li>Resource - General service information has been given/sent.</li> <li>Referral - Information to contact/make appointment with a Provider.</li> <li>Appointment - A date/time has been set up with a Provider.</li> </ul> |
|                                                                            | Service Programs /<br>Providers | Type - Select -                                                                                                    |
|                                                                            | FIONGEIS                        | Program - Select Service Type First - 🔻                                                                                                    |
|                                                                            |                                 | Provider - Select Program First - V                                                                                                    |
|                                                                            | Status and Outcome              | e Information                                                                                                    |
|                                                                            | Status                          | -Select Status-                                                                                                    |
|                                                                            | Outcome                         | -Select Outcome- Outcome Date                                                                                                    |
|                                                                            | Notes / Comments                |                                                                                                    |
|                                                                            | General Notes - Info            | rmation seen by any user with access to patient record                                                                                                    |
|                                                                            |                                 | I                                                                                                    |
|                                                                            | Internal Notes - Info           | rmation seen by the user and individuals in the same agency                                                                                                    |
|                                                                            |                                 |                                                                                                    |
|                                                                            |                                 | Return/Cancel Save                                                                                                    |
|                                                                            |                                 |                                                                                                    |
|                                                                            |                                 |                                                                                                    |

### Service Programs/Providers - Types

#### 9

#### Service Programs/Providers

- •Community Based Agency Support
  - •Basic Needs/General
  - •Behavioral Health
  - Child Care
  - Community Centers
  - Domestic Violence
  - Early Head Start/Head Start
  - •Early Intervention System
  - Education
  - Emergency Housing
  - •Family Success Center
  - Fatherhood Services
  - Food Centers
  - Housing
  - Insurance Services
  - •Job Training Program
  - Parenting Groups
  - School Based services
  - Smoking Cessation
  - Substance Abuse
  - Transportation
  - •WIC/Nutrition
- •Community Home Visiting
  - •Healthy Families
  - •Infant and Family Development
  - Local Health Department IPO
  - •Nurse Family Partnership
  - Other social service
  - Out-of-Service Area
  - Parents as Teachers

### Service Programs/Providers - Types

#### 10

#### Service Programs/Providers - Continued

- •Outreach and Case Management
  - ACA Navigators
  - •Community Health Worker
  - •CP&P Child Protective Services
  - •DCP&P
  - •Health Related Case Management
  - •IPO Outreach and Case Management
  - •Special Child Health Care

#### •Primary Medical Care

- Dental Services
- •Family Health
- •Hospitals
- Pediatric
- Pregnancy Testing
- Prenatal
- Primary Medical Care Children
- •Primary Medical Care Mother
- •Primary Medical Care Other
- •Women's Health

### Add Resource

11

•Adding a Resource provided to client:

•Selection options will change as you select the different types of programs

| PRA SPECT<br>Perinatal Risk Assessment<br>Single Point of Entry and Client Tra | icking System                   |                                                                                                    |
|--------------------------------------------------------------------------------|---------------------------------|----------------------------------------------------------------------------------------------------|
|                                                                                | Service Type and Se             | ervice Provider Information                                                                                                    |
|                                                                                | Date                            | 05/22/2014                                                                                                    |
| * Select the appropriate choices.                                              | Туре                            | Resource - General service information has been given/sent.     Referral - Information to contact/make appointment with a Provider.     Appointment - A date/time has been set up with a Provider. |
| * Each Service                                                                 | Service Programs /<br>Providers | Type - Select -                                                                                                    |
| Program/Provider                                                               |                                 | Program Community Based Agency Support                                                                                                    |
| will change with                                                               |                                 | Provider Community Home Visiting<br>Outreach and Case Management<br>Primary Medical Care                                                                                                    |
| each Type selected                                                             | Status and Outcome              | Information                                                                                                    |
|                                                                                | Status                          | -Select Status- T                                                                                                    |
|                                                                                | Outcome                         | -Select Outcome-                                                                                                    |
|                                                                                | Notes / Comments                |                                                                                                    |

Select Type = Resource
Select Service Program / Provider
Select Provider

| Date                            | 05/00/001                   | 4                                                             |                            |
|---------------------------------|-----------------------------|---------------------------------------------------------------|----------------------------|
|                                 | 05/22/201                   | .4                                                            |                            |
| Туре                            | Resou                       | rce - General service information to contact/m                | ation has been given/sent. |
|                                 | <ul> <li>Appoint</li> </ul> | ntment - A date/time has be                                   | en set up with a Provider. |
| Service Programs /<br>Providers | Туре                        | Community Based Agency Su                                     | pport 🔻                    |
|                                 | Program                     | - Select Program -                                            | •                          |
|                                 | Provider                    | - Select Programs<br>Basic Needs/General<br>Bebavioral Health | ^                          |
| Status and Outcome              | Informatio                  | Child Care                                                    |                            |
| Status                          | -Select St                  | Community Centers<br>Domestic Violence                        |                            |
| Outcome                         | -Select O                   | Early Head Start/Head Start<br>Early Intervention System      | Outcome Date               |
| Notes / Comments                |                             | Emergency Housing                                             |                            |
| General Notes - Infor           | mation seer                 | Family Success Center<br>Fatherhood Services                  | atient record              |
|                                 |                             | Food Centers<br>Housing<br>Insurance Services                 |                            |
|                                 |                             | Parenting Groups<br>School Based Services                     |                            |
| Internal Notes - Infor          | mation see                  | Smoking Cessation                                             | h the same agency          |

### **Status and Outcome Information**

#### 12

•Recording and Tracking Status and Outcome Information:

- Select Status
  - •Open
  - Pending
  - Closed
  - Other
- Select Outcome
  - Appointment Specific
    - •Appointment Kept
    - Appointment Cancelled
    - •Appointment rescheduled
  - •Referral Specific by Participant
    - Attempted Contact
    - Contacted
    - Made Appointment
    - •Met with
  - •Referral Specific by Provider
    - Attempted Contact
    - Contacted
    - Made Appointment
    - •Met with
  - •General
    - •Did not meet need
    - Unknown Outcome
    - •Outcome N/A

•Enter Outcome Date

•Add Notes/Comments

•General Notes – Information seen by any user with access to the patient/client record

•Internal Notes – Information seen by the user and individuals within the same agency.

### **Status and Outcome Information**

| Service Type and Se             | ervice Provi                                                        | ider Information                                                                       |                                                                              |                                    |
|---------------------------------|---------------------------------------------------------------------|----------------------------------------------------------------------------------------|------------------------------------------------------------------------------|------------------------------------|
| Date                            | 05/22/201                                                           | 14 🏢                                                                                   |                                                                              |                                    |
| Туре                            | <ul> <li>Resou</li> <li>Referred</li> <li>Appoi</li> </ul>          | urce - General service info<br>ral - Information to contac<br>ntment - A date/time has | rmation has been given,<br>t/make appointment wit<br>been set up with a Prov | /sent.<br>th a Provider.<br>rider. |
| Service Programs /<br>Providers | Туре                                                                | Community Based Agency                                                                 | Support 🔻                                                                    |                                    |
|                                 | Program                                                             | Basic Needs/General                                                                    | ¥                                                                            |                                    |
|                                 | Provider                                                            | - Select Provider - 🔻                                                                  |                                                                              |                                    |
| Status and Outcome              | Informatio                                                          | on                                                                                     |                                                                              |                                    |
| Status Outcome Notes / Comments | Open                                                                | •                                                                                      |                                                                              |                                    |
|                                 | -Select O                                                           | utcome-                                                                                | Outcome Date                                                                 |                                    |
|                                 | -Select O                                                           | utcome-<br>ment Specific                                                               |                                                                              |                                    |
| General Notes - Infor           | m Appoin                                                            | tment Kept                                                                             | to patient record                                                            |                                    |
|                                 | Appoin<br>Referral<br>Attemp<br>Contac<br>Made A                    | Specific - by Participant<br>sted Contact<br>ted<br>Appointment<br>th                  |                                                                              |                                    |
| Internal Notes - Infor          | m Referral                                                          | Specific - by Provider                                                                 | als in the same agency                                                       |                                    |
|                                 | Attemp<br>Contac<br>Made A<br>Met wit<br>General<br>Did no<br>Unkno | ted<br>Appointment<br>th<br>t meet need<br>wn Outcome<br>pe IV/A                       |                                                                              |                                    |

•Once saved, you will be brought back to Encounter/Engagement •Additional records may be added without exiting the patient profile.

|   | Central Intake En               | ncounter/Engagemer     | it                     |               |          |
|---|---------------------------------|------------------------|------------------------|---------------|----------|
|   | Sammy Sunst                     | hine                   |                        |               |          |
| 3 | Program                         | CHW Training           |                        |               |          |
|   | Contact Date                    | 05/22/2014             |                        |               |          |
|   | Contact Method                  | Cell Voice 🔻           |                        |               |          |
|   | Contact Outcome                 | Contacted •            |                        |               |          |
|   | Contact Notes                   |                        |                        |               |          |
|   | Add New Referral, Ap            | pointment, or Resource |                        |               | <i>•</i> |
|   | Resource                        |                        |                        |               |          |
|   | Date                            | 05/22/2014             |                        |               |          |
|   | Service Programs /<br>Providers | Community Based Ag     | gency Support> Basic N | leeds/General |          |
|   | Status: Open                    |                        |                        |               |          |
|   | Outcome                         | N/A                    | Outcome Date           | 05/22/2014    |          |
|   | General Notes                   |                        |                        |               |          |
|   | Internal Notes                  |                        |                        |               |          |

### Add Referral

14

•Adding a Referral provided to client:

•Selection options will change as you select the different types of programs

| Date       05/23/2014         Type       Resource - General service information has been given/sent.         Referral - Information to contact/make appointment with a Provider.         Appointment - A date/time has been set up with a Provider.         Service Programs /<br>Providers       Type         Outceech and Case Management *         Provider       Select Provider -         Status and Outcome Information         Status       -Select Status - *         Outcome       -Select Outcome         Service / Comments         General Notes - Information seen by any user with access to patient record         Internal Notes - Information seen by the user and individuals in the same agency                                                                                                    | Date       05/23/2014         Type       Resource - General service information has been given/sent.         • Referral - Information to contact/make appointment with a Provider.         • Appointment - A date/time has been set up with a Provider.         Service Programs /<br>Providers       Type         • Program DCP&P       •         • Provider - Select Provider - Select Provider - Outcome Date       •         • Status and Outcome Information       •         Status       Select Status - Outcome Date       •         • Outcome       • Select Outcome - Outcome Date       •         • Researce       •       •         • Appointments       •       •         • General Notes - Information seen by any user with access to patient record       •         Internal Notes - Information seen by the user and individuals in the same agency       •                                                                                                    | Service Type and Se             | ervice Prov             | vider Information                                                                       |                                                                    |                                          |  |
|----------------------------------------------------------------------------------------------------|----------------------------------------------------------------------------------------------------|---------------------------------|-------------------------|-----------------------------------------------------------------------------------------|--------------------------------------------------------------------|------------------------------------------|--|
| Type       Resource - General service information has been given/sent.         Referral - Information to contact/make appointment with a Provider.         Appointment - A date/time has been set up with a Provider.         Service Programs /         Providers         Program         DCP&R         Provider         Status and Outcome Information         Status         Select Status         Outcome         Select Outcome         Notes / Comments         General Notes - Information seen by any user with access to patient record         Internal Notes - Information seen by the user and individuals in the same agency                                                                                                    | Type       Resource - General service information has been given/sent.         Referral - Information to contact/make appointment with a Provider.         Appointment - A date/time has been set up with a Provider.         Providers         Type         Outreach and Case Management *         Providers         Provider         Status and Outcome Information         Status         -Select Drovider -         Outcome         Outcome         -Select Outcome-         Outcome Date         Seneral Notes - Information seen by any user with access to patient record                                                                                                    | Date                            | 05/23/20                | 14                                                                                      |                                                                    |                                          |  |
| Service Programs / Type Outreach and Case Management T<br>Providers DCP&P T<br>Provider - Select Provider - T<br>Status and Outcome Information<br>Status - Select Status - Outcome Date Outcome Date<br>Outcome - Outcome - Outcome Date                                                                                                    | Service Programs / Type Outreach and Case Management  Providers Program DCP&P Provider - Select Provider -  Status and Outcome Information Status -Select Status  Outcome -Select Outcome- Outcome Date  Notes / Comments General Notes - Information seen by any user with access to patient record Internal Notes - Information seen by the user and individuals in the same agency                                                                                                    | Туре                            | Reso     Refer     Appo | urce - General service info<br>ral - Information to contac<br>intment - A date/time has | rmation has been giv<br>t/make appointment<br>been set up with a P | en/sent.<br>with a Provider.<br>rovider. |  |
| Program       DCP&P         Provider       Select Provider         Status and Outcome Information         Status       Select Status         Outcome       Select Outcome         Outcome       Select Outcome         Notes / Comments       General Notes - Information seen by any user with access to patient record         Internal Notes - Information seen by the user and individuals in the same agency                                                                                                    | Program       DCP&P         Provider       - Select Provider -          Status       - Select Status -          Outcome       - Select Outcome -          Outcome       - Select Outcome -          Outcome       -          General Notes - Information seen by the user and individuals in the same agency | Service Programs /<br>Providers | Туре                    | Outreach and Case Manag                                                                 | ement 🔻                                                            |                                          |  |
| Status and Outcome Information Status Status | Status and Outcome Information         Status         Status         Status         Outcome         Outcome         Votes / Comments         General Notes - Information seen by any user with access to patient record         Internal Notes - Information seen by the user and individuals in the same agency                                                                                                    |                                 | Program<br>Provider     | DCP&P                                                                                   | T                                                                  |                                          |  |
| Status -Select Status-  Outcome Outcome Date Outcome Outcome General Notes - Information seen by any user with access to patient record Internal Notes - Information seen by the user and individuals in the same agency                                                                                                    | Status       -Select Status       Outcome         Outcome       -Select Outcome       Outcome Date         Notes / Comments       General Notes - Information seen by any user with access to patient record         Internal Notes - Information seen by the user and individuals in the same agency                                                                                                    | Status and Outcome              | e Informatio            | on La                                                                                   |                                                                    |                                          |  |
| Outcome       Outcome       Outcome Date         Notes / Comments       General Notes - Information seen by any user with access to patient record         Internal Notes - Information seen by the user and individuals in the same agency                                                                                                    | Outcome       -Select Outcome.       Outcome Date         Notes / Comments         General Notes - Information seen by any user with access to patient record         Internal Notes - Information seen by the user and individuals in the same agency                                                                                                    | Status                          | -Select S               | Status- 🔻                                                                               |                                                                    |                                          |  |
| Notes / Comments         General Notes - Information seen by any user with access to patient record         Internal Notes - Information seen by the user and individuals in the same agency                                                                                                    | Notes / Comments         General Notes - Information seen by any user with access to patient record         Internal Notes - Information seen by the user and individuals in the same agency                                                                                                    | Outcome                         | -Select C               | Dutcome-                                                                                | Outcome Date                                                       |                                          |  |
| General Notes - Information seen by any user with access to patient record                                                                                                    | General Notes - Information seen by any user with access to patient record Internal Notes - Information seen by the user and individuals in the same agency                                                                                                    | Notes / Comments                |                         |                                                                                         |                                                                    |                                          |  |
| Internal Notes - Information seen by the user and individuals in the same agency                                                                                                    | Internal Notes - Information seen by the user and individuals in the same agency                                                                                                    | General Notes - Info            | rmation see             | n by any user with access                                                               | to patient record                                                  |                                          |  |
| Internal Notes - Information seen by the user and individuals in the same agency                                                                                                    | Internal Notes - Information seen by the user and individuals in the same agency                                                                                                    |                                 |                         |                                                                                         |                                                                    | <i>4</i>                                 |  |
|                                                                                                    |                                                                                                    | Internal Notes - Info           | rmation see             | en by the user and individ                                                              | uals in the same ager                                              | icy                                      |  |
|                                                                                                    |                                                                                                    |                                 |                         |                                                                                         |                                                                    |                                          |  |

•Select Type = Referral

•Select Service Programs/ Providers

- •Select Type
- •Select Program
- •Select Provider (if specified)
- •Select Status
- Select Outcome
  - •Enter Outcome Date
- •Add Notes/Comments
  - •General Notes
  - Internal Notes

•Remember to Click "Save" after each entering each service.

### Saved Referral Screen

#### PRA | SPECT Perinatal Risk Assessment Single Point of Entry and Client Tracking System Central Intake Encounter/Engagement Sally Smith Program NFP Training Contact Date 05/22/2014 Contact Method Cell Voice • Contact Outcome v Contacted Contact Notes Add New Referral, Appointment, or Resource 2 0 Referral 05/23/2014 Date Service Programs / Outreach and Case Management --> DCP&P Providers Status: Closed Outcome Appointment Kept Outcome Date 05/26/2014 **General Notes** Internal Notes ( all Resource Date 05/22/2014 Service Programs / Community Based Agency Support --> Basic Needs/General Providers Status: Open Outcome N/A Outcome Date N/A General Notes Client given resource to receive diapers Internal Notes Back to List Save Contact

©2014 PRA | SPECT

### **Add Appointments**

16

•Adding an Appointment made for or with the client:

•Selection options will change as you select the different types of programs

| Service Type                | and Service Prov                                                   | ider Information                                                                                            |                                                   |                                        |
|-----------------------------|--------------------------------------------------------------------|----------------------------------------------------------------------------------------------------|---------------------------------------------------|----------------------------------------|
| Date                        | 05/22/201                                                          | 14 🔳                                                                                                    |                                                   |                                        |
| Туре                        | <ul> <li>Resource</li> <li>Referration</li> <li>Appoint</li> </ul> | urce - General service information<br>ral - Information to contact/make<br>ntment - A date/time has been se | has been give<br>appointment v<br>et up with a Pr | n/sent.<br>vith a Provider.<br>ovider. |
| Service Progra<br>Providers | ams / Type                                                         | Primary Medical Care                                                                                        | - Select -<br>Community Ba                        | sed Agency Support                     |
|                             | Program                                                            | - Select Program -                                                                                          | Outreach and O                                    | Case Management                        |
|                             | Provider                                                           | - Select Program -<br>Dental Services<br>Family Health                                                      |                                                   |                                        |
| Status and O                | utcome Informatio                                                  | Hospitals                                                                                                   |                                                   |                                        |
| Status                      | Closed                                                             | Pregnancy Testing                                                                                           |                                                   |                                        |
| Outcome                     | Appointm                                                           | Prenatal<br>9 Primary Medičal Care - Children<br>9 Primary Medical Care - Nother                            | come Date                                         | 05/23/2014                             |
| Notes / Com                 | nents                                                              | Primary Medical Care - Other                                                                                |                                                   |                                        |
| General Notes               | s - Information see                                                | N Women's Health                                                                                            | ont record                                        |                                        |
|                             | atar Care Appt                                                     |                                                                                                    | /                                                 |                                        |
|                             | s - Information see                                                | n by the user and individuals in t                                                                          | ne same ayen                                      | -y                                     |
|                             |                                                                    |                                                                                                    |                                                   |                                        |
|                             |                                                                    |                                                                                                    |                                                   | 6                                      |
|                             |                                                                    |                                                                                                    |                                                   |                                        |

•Select Type = Appointment

•Select Service Programs/ Providers

- •Select Type
- •Select Program
- •Select Provider (if specified)
- Select Status

Select Outcome

- •Enter Outcome Date
- Add Notes/Comments
  - •General Notes
  - Internal Notes

•Remember to Click "Save" after each entering each service.

### **Saved Appointment Screen**

| PRA SPECT<br>Perinatal Risk Assessment<br>Single Point of Entry and Client | Tracking System                 |               |              |               |                   |                   |          |
|----------------------------------------------------------------------------|---------------------------------|---------------|--------------|---------------|-------------------|-------------------|----------|
|                                                                            | Central Intake En               | ncounter/Er   | ngagement    |               |                   |                   |          |
|                                                                            | Sammy Sunst                     | hine          |              |               |                   |                   |          |
|                                                                            | Program                         | CHW Trainir   | na           |               |                   |                   |          |
|                                                                            | Contact Date                    | 05/22/2014    |              |               |                   |                   |          |
|                                                                            | Contact Method                  | Cell Voice    | T            |               |                   |                   |          |
|                                                                            | Contact Outcome                 | Contacted     |              |               |                   |                   |          |
| 2                                                                          | Contact Notes                   |               |              |               |                   |                   |          |
|                                                                            |                                 |               |              |               |                   |                   |          |
|                                                                            | Add New Referral, Ap            | pointment, or | Resource     |               |                   |                   |          |
|                                                                            |                                 |               |              |               |                   |                   | <i>~</i> |
|                                                                            | Resource                        |               |              |               |                   |                   |          |
|                                                                            | Date                            | 05/22/20      | 14           |               |                   |                   |          |
|                                                                            | Service Programs /<br>Providers | Communi       | ty Based Age | ncy Support   | > Basic Needs/Ger | heral             |          |
|                                                                            | Status: Open                    |               |              |               |                   |                   |          |
|                                                                            | Outcome                         |               | N/A          | Outcome       | e Date            | 05/22/2014        |          |
|                                                                            | General Notes                   |               |              |               |                   |                   |          |
|                                                                            | Internal Notes                  |               |              |               |                   |                   |          |
|                                                                            |                                 |               |              |               |                   |                   | 1        |
|                                                                            | Appointment                     |               |              |               |                   |                   |          |
|                                                                            | Date                            |               | 05/22/2014   |               |                   |                   |          |
|                                                                            | Service Programs /<br>Providers |               | Primary Med  | lical Care>   | Prenatal          |                   |          |
|                                                                            | Status: Closed                  |               |              |               |                   |                   |          |
|                                                                            | Outcome                         |               | Appoint      | ment Kept     | Outcome Date      | 05/23/2014        |          |
|                                                                            | General Notes                   |               | Attended Pr  | enatal Care / | Appt              |                   |          |
|                                                                            | Internal Notes                  |               |              |               |                   |                   |          |
|                                                                            |                                 |               |              |               | Back              | to List Save Cont | tact     |

©2014 PRA | SPECT

### **Update Outcomes**

#### 18

Staff members are responsible for recording, tracking and entering/updating outcomes for all referrals, resources, and appointments provided.
Remember - the outcome date must always be added.

| TRAJECT                            |                          |                                     |                         |                                                        |                         | E PERSON NUMBER OF                             |                                    |                                                                                                    |
|------------------------------------|--------------------------|-------------------------------------|-------------------------|--------------------------------------------------------|-------------------------|------------------------------------------------|------------------------------------|----------------------------------------------------------------------------------------------------|
| Perinatal Risk Assessment          |                          |                                     |                         |                                                        |                         | PRAISPE                                        | CT                                 |                                                                                                    |
| Single Point of Entry and Client 1 | Tracking System          |                                     |                         |                                                        |                         | - undare                                       | <b></b>                            |                                                                                                    |
| + Home                             | Patient Profile: CHW T   | raining                             |                         |                                                        |                         | Perinatal Risk Assess<br>Single Point of Entry | ment<br>and Client Tracking System |                                                                                                    |
| User Administration                |                          |                                     |                         |                                                        |                         |                                                | Central Intake Fr                  | counter/Engagement                                                                                                    |
| CHW Training                       | Sammy Sunshine           |                                     |                         |                                                        |                         |                                                |                                    |                                                                                                    |
| + Logoff                           | Summy Summire            |                                     |                         |                                                        |                         |                                                |                                    | ***                                                                                                    |
| N                                  | Clearl Status            |                                     |                         |                                                        | 2                       |                                                | Sammy Sunsi                        | ane                                                                                                    |
| - HE                               | Chefric Scattus          |                                     |                         |                                                        | 4                       |                                                |                                    |                                                                                                    |
|                                    | Status Assignment Date   |                                     |                         |                                                        | 4                       |                                                | Program                            | CHW Training                                                                                                    |
|                                    | Keterral Date            |                                     | 03/14/2014              |                                                        |                         |                                                | Contact Date                       | 05/22/2014                                                                                                    |
|                                    | EDC Date                 |                                     | and the second second   |                                                        |                         |                                                | Contact Mathead                    | Particular B                                                                                                    |
|                                    | Birth Date               |                                     | 07/09/1990              |                                                        | 1                       |                                                | Contact Method                     | Les voice                                                                                                    |
|                                    | Client Engagement Event? |                                     | Informal Meeting        |                                                        | 1                       |                                                | Contact Outcome                    | Contacted                                                                                                    |
|                                    |                          |                                     |                         |                                                        |                         |                                                |                                    | Click Pencil 🖉 to                                                                                                    |
|                                    | Patient Information      |                                     |                         |                                                        |                         |                                                | Contact Notes                      | undate outcome                                                                                                    |
|                                    | Street                   | 99 Brig                             | ht Way                  |                                                        |                         |                                                |                                    | update outcome.                                                                                                    |
|                                    | City, Zip                | Camder                              | n 98765                 |                                                        |                         |                                                | Add New Feferral, Ap               | pointment, or Resource                                                                                                    |
|                                    | County                   | Camder                              | n County                |                                                        |                         |                                                |                                    |                                                                                                    |
|                                    | Home Phone               | 877-89                              | 8-8899                  |                                                        |                         |                                                |                                    | NO.                                                                                                    |
|                                    | Cell Phone               | 877-89                              | 8-8899                  |                                                        |                         |                                                | Resource                           |                                                                                                    |
|                                    | Other Information        |                                     |                         |                                                        |                         |                                                | Date                               | 05/22/2014                                                                                                    |
|                                    | Language                 | English                             |                         |                                                        |                         |                                                | Service Programs /                 | Community Based Apency Support> Basic Needs/General                                                                                                    |
|                                    | Race                     | Multi-Racial                        |                         |                                                        |                         |                                                | Service Programs /                 | Compared on the standard of the standard of th |
|                                    | Referring Agency Informa | ation                               |                         |                                                        |                         |                                                |                                    |                                                                                                    |
| Click Encount                      | ter date in              | System Trai                         | ning Institute          |                                                        |                         |                                                |                                    | N/A Outcome Date 05/22/2014                                                                                                    |
| Patient Pro                        | ofile to                 | 2500 McCle                          | lan Ave.                |                                                        |                         |                                                |                                    |                                                                                                    |
| Futurit Fit                        | outcomo                  | Pennsauker                          | n, NJ 06109             |                                                        |                         |                                                |                                    |                                                                                                    |
| view/update d                      | outcome.                 | (856) 665-6                         | 5000                    |                                                        | 1                       |                                                |                                    |                                                                                                    |
|                                    |                          |                                     |                         | 1                                                      |                         |                                                |                                    | A                                                                                                    |
|                                    | Da at Encountage         |                                     |                         |                                                        |                         |                                                |                                    |                                                                                                    |
|                                    | Orton                    | Method                              | Outcome                 | Acot Rel                                               |                         |                                                | Delete this record 📄               | 05/22/2014                                                                                                    |
|                                    | 05/22014                 | Call Voice                          | Contacted               | N/A                                                    |                         |                                                |                                    | Primary Medical Care> Prenatal                                                                                                    |
|                                    | UNICED AN                | Call Voice                          | Contacted               |                                                        |                         |                                                |                                    |                                                                                                    |
|                                    | VILLAN                   | Cervore                             | Contacted               | AISH                                                   |                         |                                                |                                    |                                                                                                    |
|                                    | Program / Status History |                                     |                         |                                                        |                         |                                                |                                    | Appointment Kept Outcome Date 05/23/2014                                                                                                    |
|                                    |                          | Pending .                           | Pending clus            | . Closed                                               | rvice in                | formation has been giv                         | en/sent.                           | Attended Prenatal Care Appt                                                                                                    |
|                                    | Program sca              | Enrolment                           | Close Close             | ed Reason                                              | to cont                 | act/malka appaintment                          | with a Dravidar                    |                                                                                                    |
|                                    | CHW Training Enro        | olled 05/09/14                      | N/A N/A N/A             | N/A                                                    | to conc                 | acquiake appointment                           | with a Provider.                   | and the second second second second second second second second second second second second second second second                                                                                                    |
|                                    |                          |                                     |                         |                                                        | time ha                 | as been set up with a P                        | rovider.                           | Back to List Save Contact                                                                                                    |
|                                    |                          |                                     |                         |                                                        |                         |                                                |                                    |                                                                                                    |
|                                    |                          |                                     |                         |                                                        | d Agen                  | cy Support 🔻                                   |                                    |                                                                                                    |
|                                    |                          | and and a second                    |                         |                                                        |                         | -                                              |                                    | 114 PRA   SPECT                                                                                                    |
|                                    |                          |                                     |                         | Program                                                | Basic Needs/General     | •                                              |                                    |                                                                                                    |
|                                    |                          |                                     |                         | Provider                                               | - Select Provider - V   |                                                |                                    |                                                                                                    |
|                                    |                          |                                     | Status and Outsome      | Information                                            |                         |                                                |                                    |                                                                                                    |
|                                    |                          |                                     | Status and Outcome I    | Information                                            | -                       |                                                |                                    |                                                                                                    |
|                                    |                          |                                     | Juitus                  | Open                                                   |                         |                                                |                                    |                                                                                                    |
|                                    |                          |                                     | Outcome                 | -Select Ou                                             | tcome-                  | Outcome Date                                   | 05/22/2014                         |                                                                                                    |
|                                    |                          |                                     | Notes / Comments        | Appointm                                               | ent Specific            |                                                |                                    |                                                                                                    |
|                                    |                          | General Notes - Inform. Appointment |                         | ment Kept                                              | to patient record       |                                                |                                    |                                                                                                    |
|                                    |                          |                                     |                         | Appoint                                                | ment Rescheduled        |                                                |                                    |                                                                                                    |
|                                    |                          |                                     |                         | Referral :                                             | Specific - by Participa | nt                                             |                                    |                                                                                                    |
|                                    |                          |                                     |                         | Attempt                                                | ed Contact              |                                                |                                    |                                                                                                    |
|                                    |                          |                                     |                         | Contact                                                | ed                      |                                                |                                    |                                                                                                    |
|                                    |                          |                                     |                         | Made A                                                 | ppointment              |                                                | le le                              |                                                                                                    |
|                                    |                          |                                     | Internal Notes - Inform | n Referral Specific - by Provider<br>Attempted Contact |                         | als in the same agency                         |                                    |                                                                                                    |
|                                    |                          |                                     |                         |                                                        |                         |                                                |                                    |                                                                                                    |
|                                    |                          |                                     |                         | Contact<br>Made A                                      | ea                      |                                                |                                    |                                                                                                    |
|                                    |                          |                                     |                         | Mat with                                               | ppontenent              |                                                |                                    |                                                                                                    |
|                                    |                          |                                     |                         | General                                                |                         |                                                |                                    |                                                                                                    |
|                                    |                          |                                     |                         | Did not                                                | meet need               |                                                |                                    |                                                                                                    |
|                                    |                          |                                     |                         | Unknow                                                 | n Outcome               |                                                |                                    |                                                                                                    |
|                                    |                          |                                     |                         | Outcom                                                 | e N/A                   |                                                |                                    |                                                                                                    |
|                                    |                          |                                     |                         |                                                        |                         |                                                |                                    |                                                                                                    |
|                                    |                          |                                     |                         |                                                        |                         |                                                |                                    |                                                                                                    |
|                                    |                          |                                     |                         |                                                        |                         |                                                | Return/Cancel Save)                |                                                                                                    |
|                                    |                          |                                     |                         |                                                        |                         |                                                | Return/Cancel Save                 |                                                                                                    |
|                                    |                          |                                     |                         |                                                        |                         |                                                | Return/Cancel Save                 |                                                                                                    |
|                                    |                          |                                     |                         |                                                        |                         |                                                | Return/Cancel Save                 |                                                                                                    |
|                                    |                          |                                     |                         |                                                        |                         |                                                | Return/Cancel Save                 |                                                                                                    |

### **Outcome Types**

#### 19

#### Outcome Types:

•Appointment Specific

•Appointment Kept – Client attended scheduled Appt.

Appointment Cancelled – Client cancelled appointment without rescheduling

•Appointment Rescheduled – Appointment cancelled and rescheduled for another time/date

•Referral Specific – by Participant

Attempted Contact

Contacted

Made Appointment

Referral Specific – by Provider

•Attempted Contact

Contacted

Made Appointment

Met with

General

Did not meet need

Unknown Outcome

•Outcome N/A

### **Delete Records**

#### 20

•Deleting a saved record of a Resource, Referral or Appointment:

• Records should ONLY be deleted if the INCORRECT Referral, Appointment, or Resource was entered.

• If a client has declined the service, update the outcome rather than deleting the record.

•To delete a record, click "Delete this record" and "Save"

|                                 |                                                                                                    | elete this reco    |
|---------------------------------|----------------------------------------------------------------------------------------------------|--------------------|
| Service Type and Service Type   | vice Provider Information                                                                                                    |                    |
| Date                            | 05/22/2014                                                                                                    | $1 \sim$           |
| Туре                            | <ul> <li>Resource - General service information has been given/se</li> <li>Referral - Information to contact/make appointment with</li> <li>Appointment - A date/time has been set up with a Provide</li> </ul> | a Provider.<br>er. |
| Service Programs /<br>Providers | Type     Community Based Agency Support ▼       Program     Basic Needs/General ▼                                                                                                    |                    |